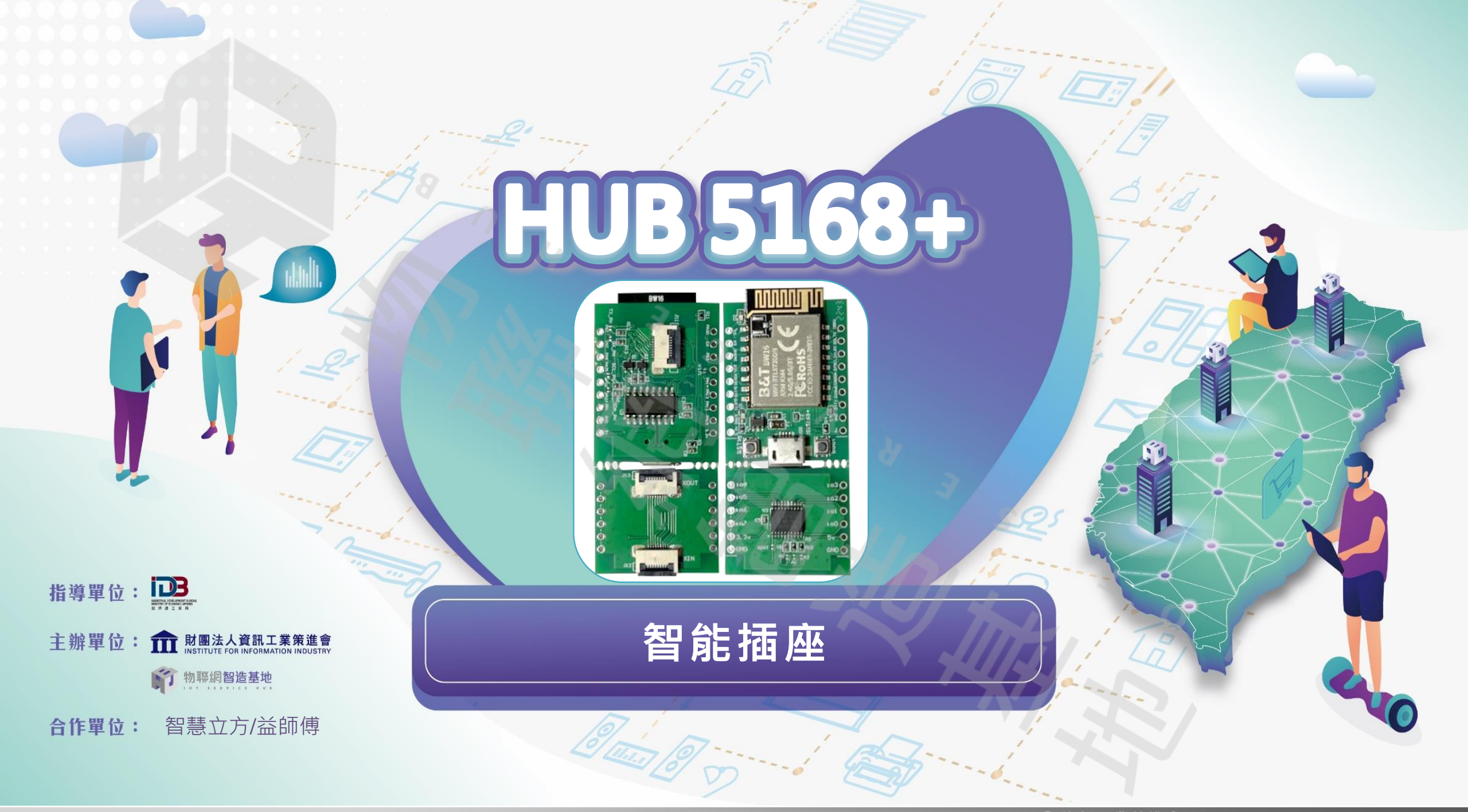

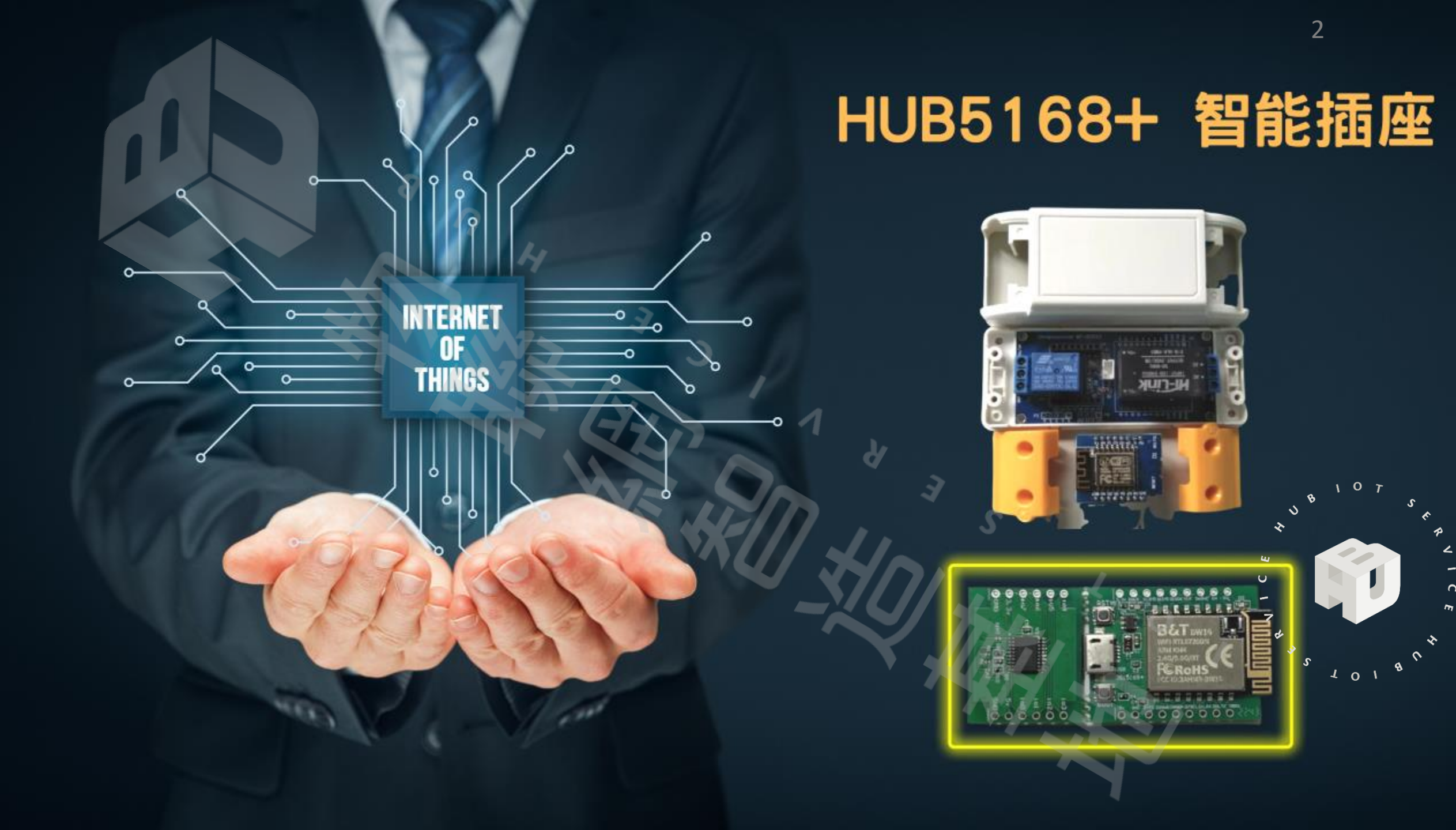

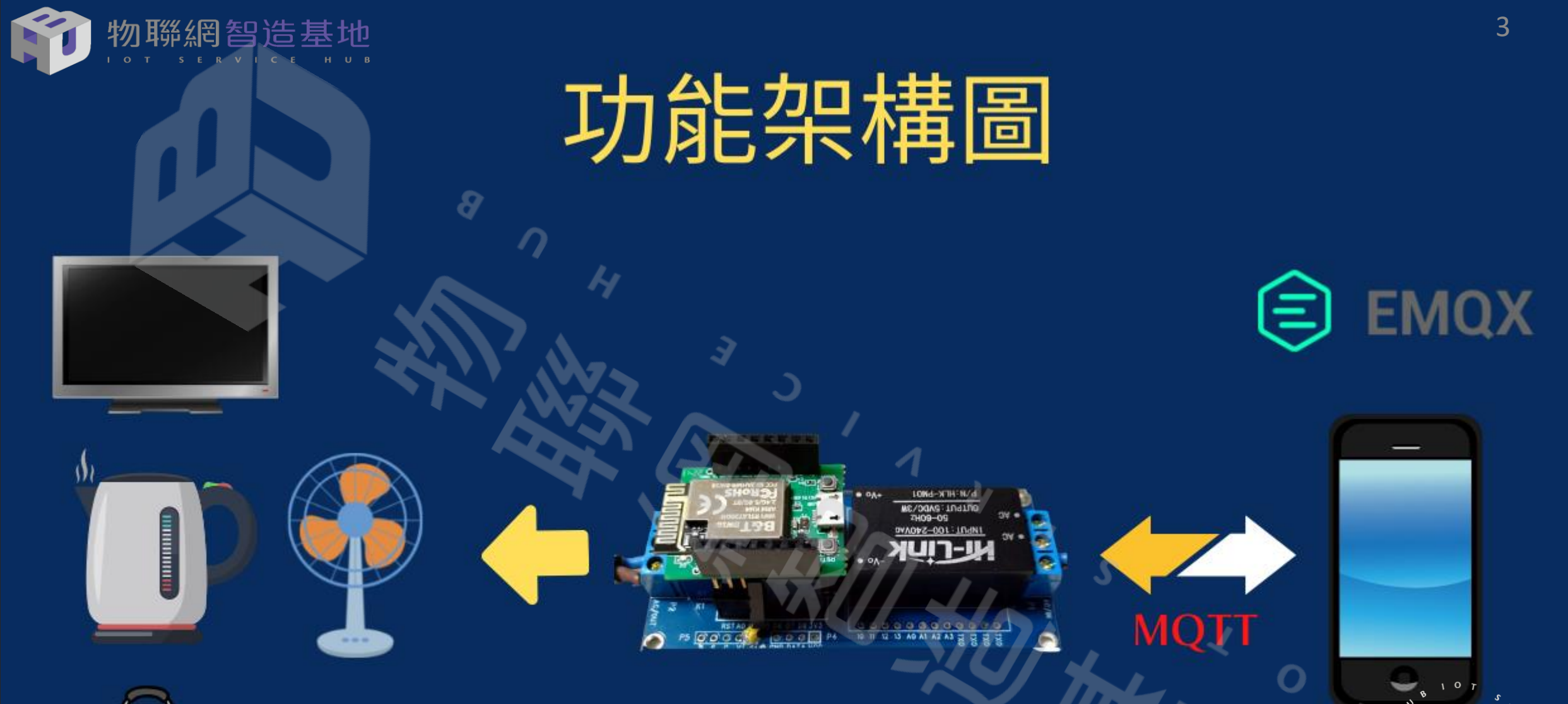

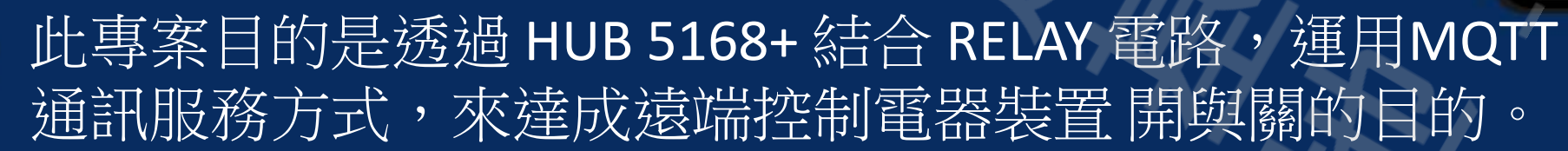

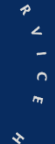

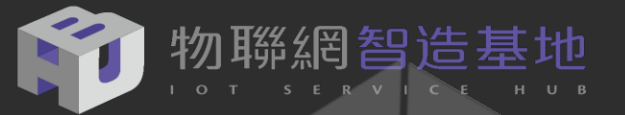

#### HUB 5168+ 規格說明

型號:BW16 天線類型:IPEX連接或PCB天線 主要晶片組:RTL8720DN 電源:3.3±5%V 尺寸:24.0\*16.0\*3.0mm(LxWxH)±0.2mm WIFI無線功能

- 無線標準:IEEE 802.11 a / b / g / n
- 頻率範圍:2.412-2.484GHz&5.180-5.825GHz
- 數據速率:802.11a:6,9,12,18,24,36,48,54Mbps/802.11b:1,2,5.5,11Mbps/802.11g:6,9,12,18,24,36,48,54Mbps
- 數據速率: 802.11n: MCS0-MCS7@HT20/2.4GHz和5GHz頻段
- 數據速率: 802.11n: MCS0-MCS7@HT40/2.4GHz和5GHz頻段
- 調製技術:DSSS(DBPSK,DQPSK,CCK)/OFDM(BPSK,QPSK,16-QAM,64-QAM)
- 工作模式: AP, 站, AP/客戶端

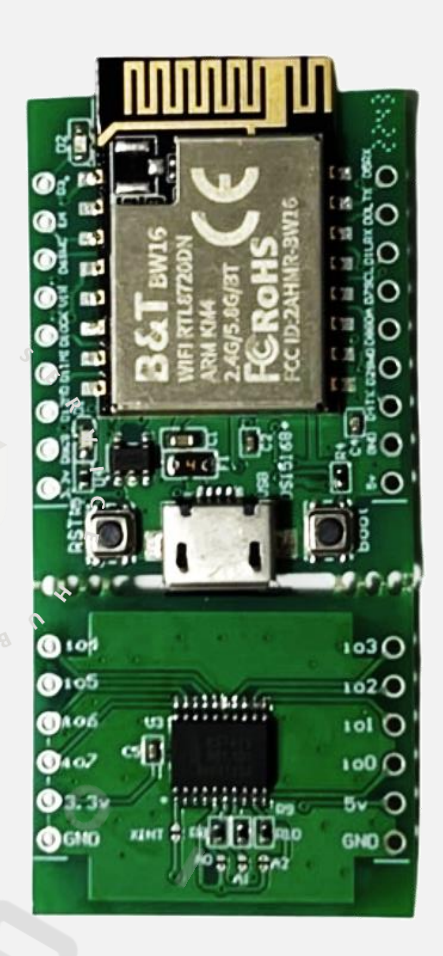

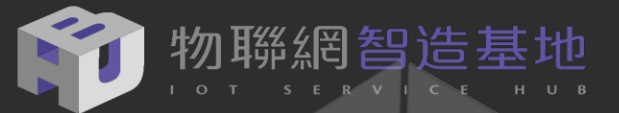

# HUB 5168+ 腳位圖

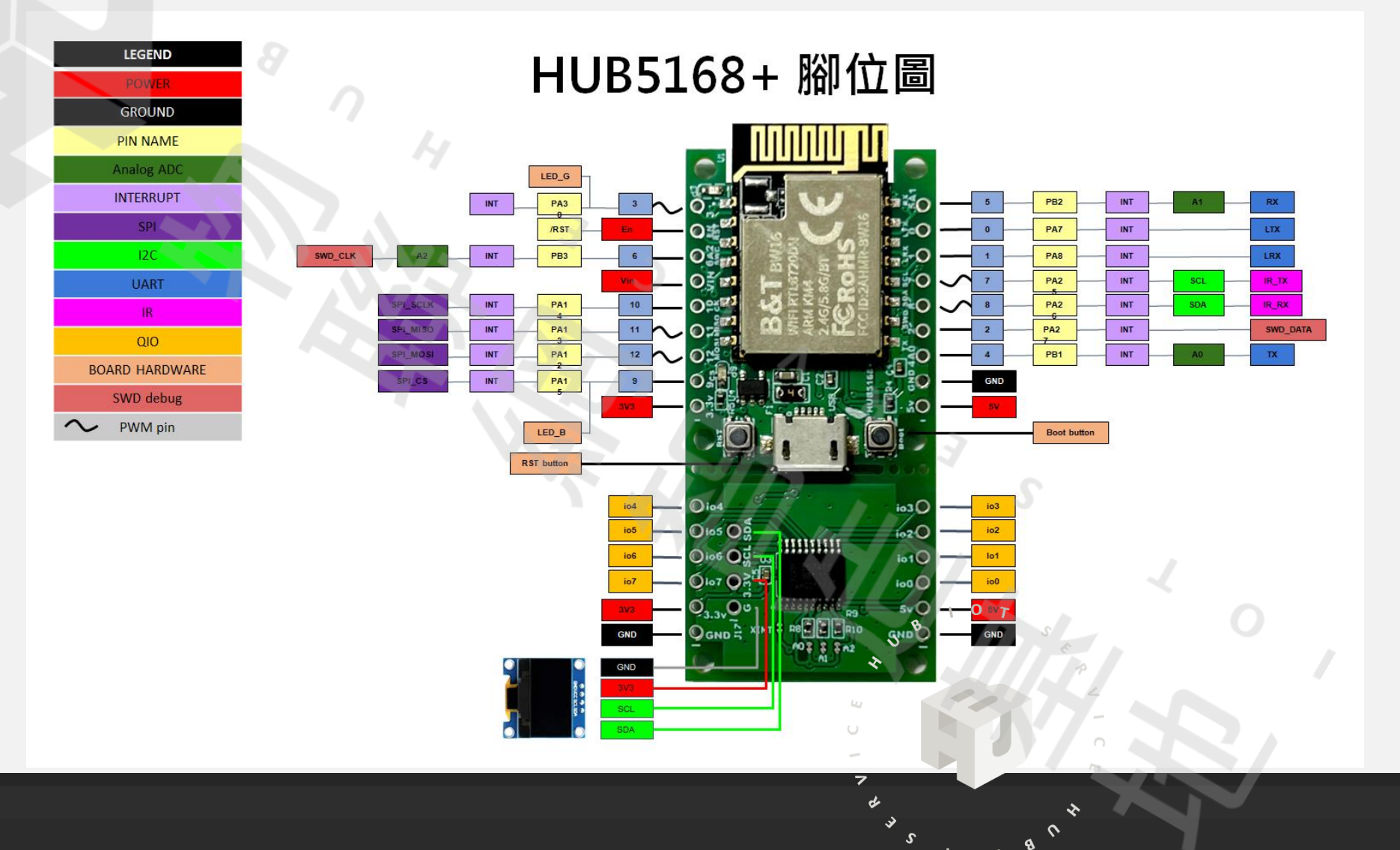

 $\langle \rangle$ 

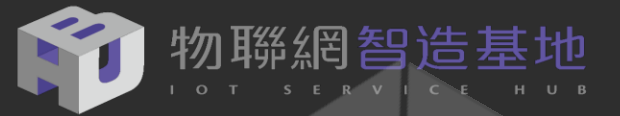

#### D1 mini 32 vs TTGO mini 32

#### HUB5168+ 腳位也同 ESP32系列的 D1 mini 32 與 TTGO mini 32 MCU

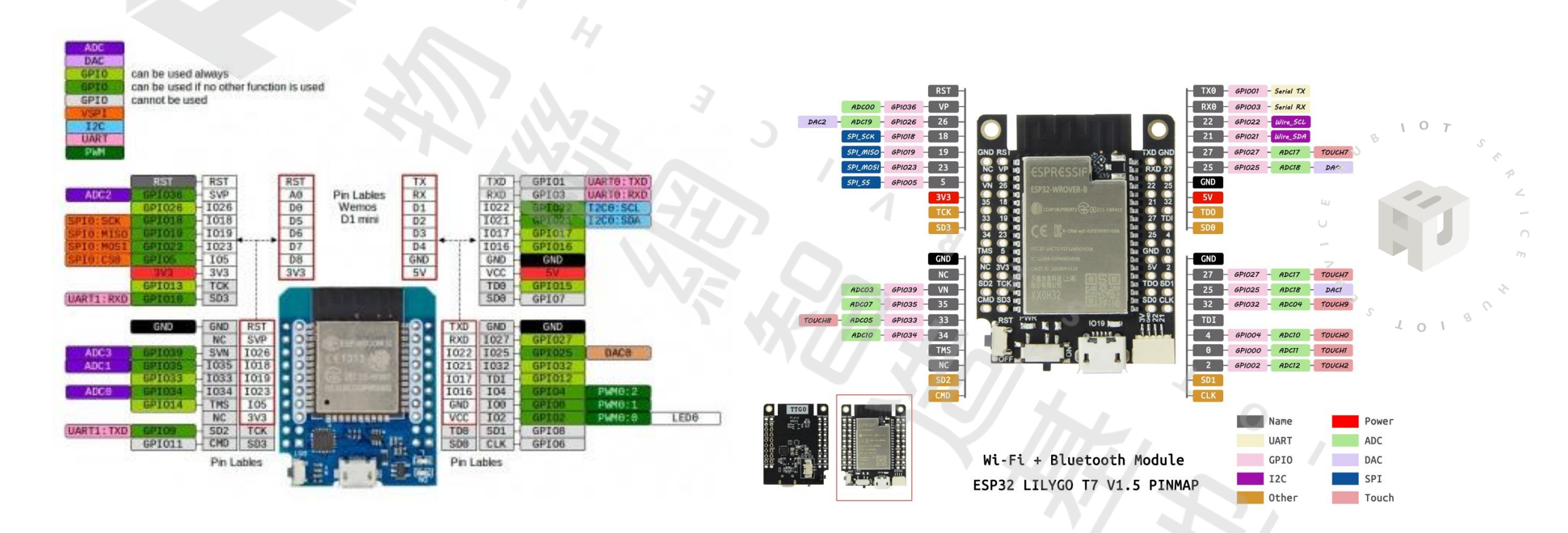

 $\langle \rangle$ 

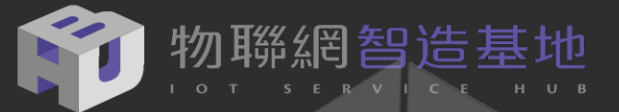

#### HUB 5168+ 擴充模組介紹

- HUB5168+ 使用RTL8720DN(Wi-Fi + Bluetooth+BLE)晶片,做為 全新的設計之外,在PIN腳相容於舊款DSI5168,並附加8bits QI/O。
- 使用時,左右板分開使用,經由背面片狀軟性排線連結(可使用12C或UART來控制,現在左板是8 bit I/O)。

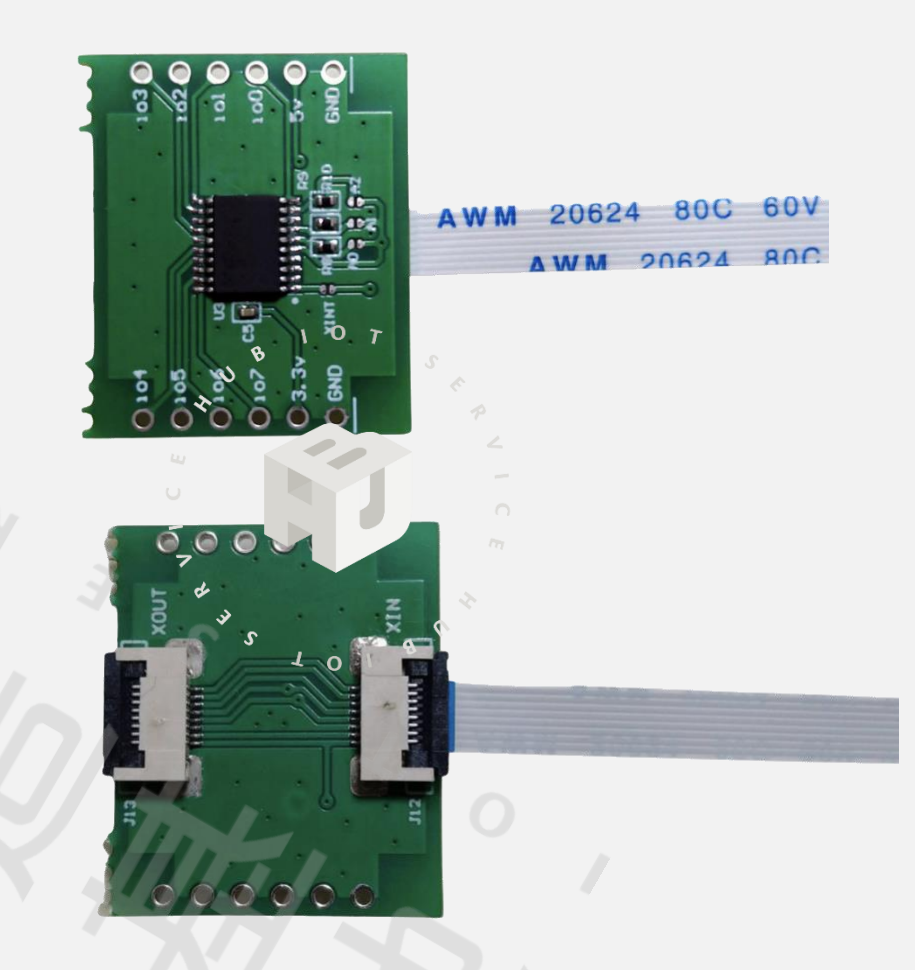

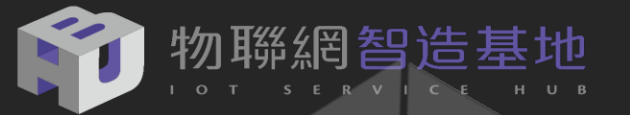

# MQTT 開關運作模式

遠端透過手機或是排程管理來控制以HUB 5168+設計的 MQTT智能插座 (燈泡)

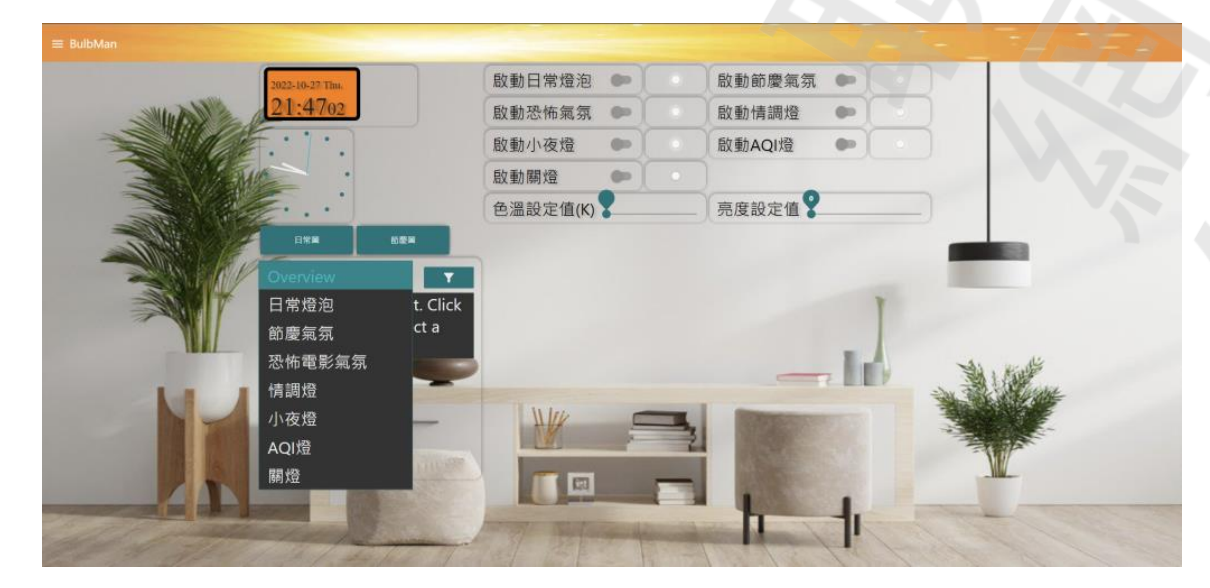

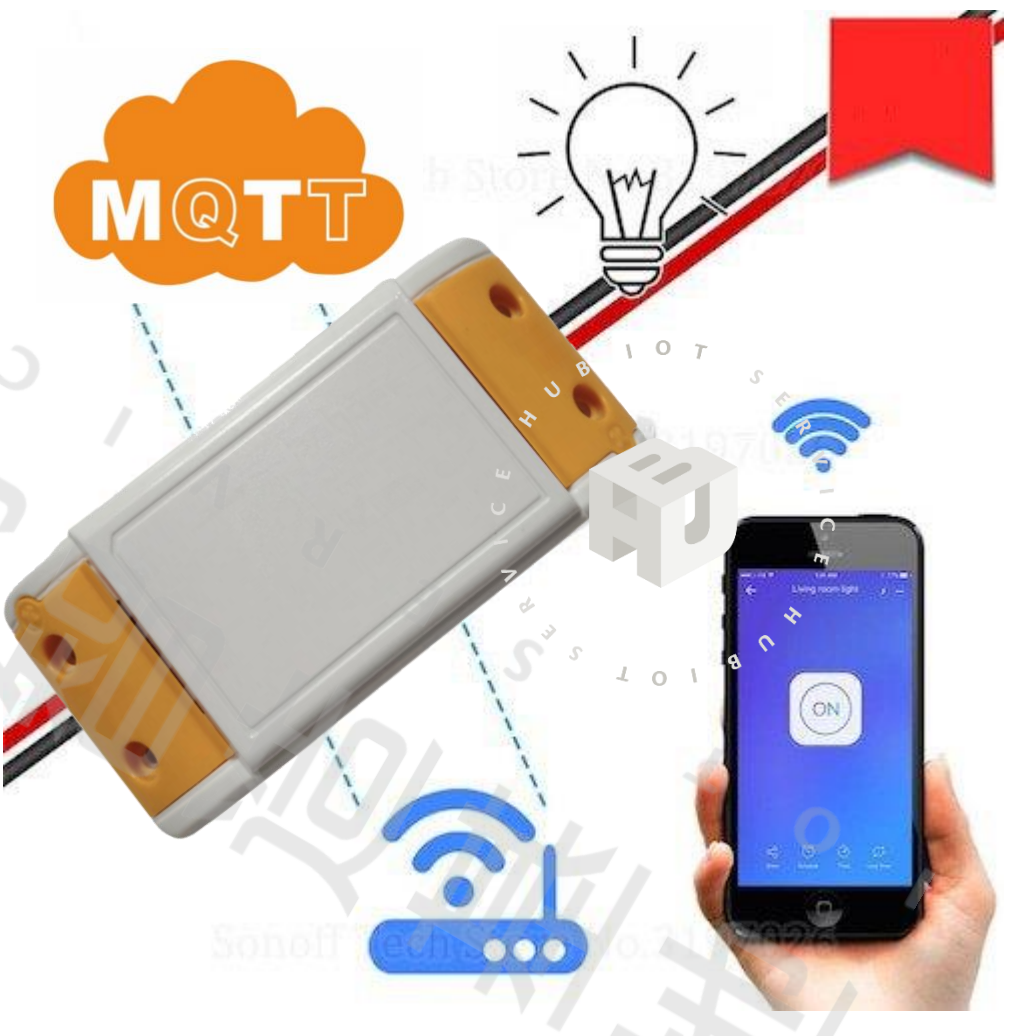

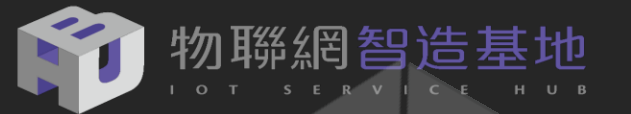

#### 智能插座接線方式 **One Load Only** SONOFF CONNECTION DIAGRAM 0 Input Output 0 N 0 Output $\odot$ $\cap$ Input 3 ELECTRONICS POWER Input Output Neutral Wire Live Wire 2200w, 10 A 注意火線與中性線的位置 透過此智能插座盒便能快速 220 V 0 L: 火線 建構於燈具或是家電裝置上, Uttolor 可以執行遠端 MQTT 控制 中性線 N:

S

101

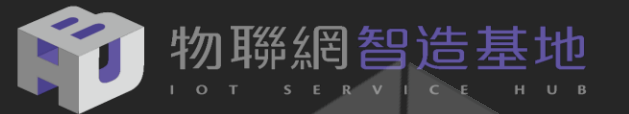

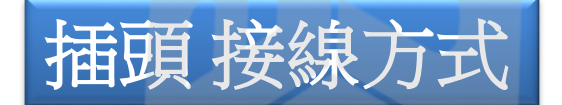

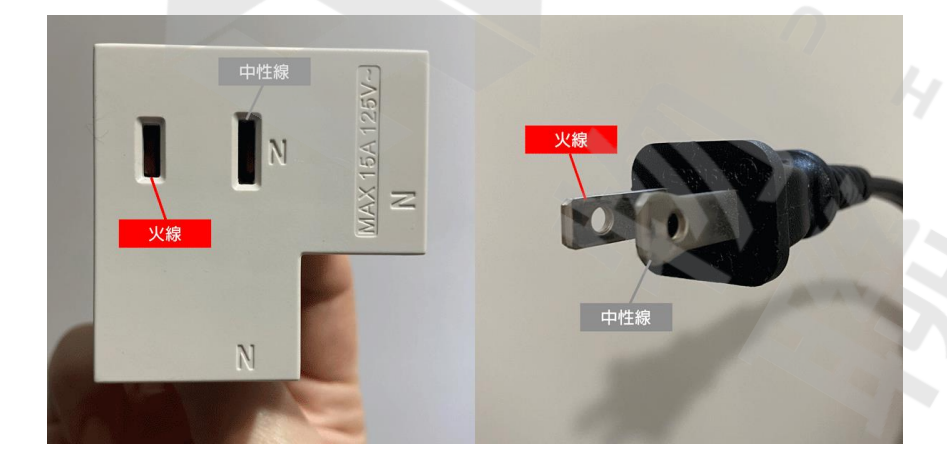

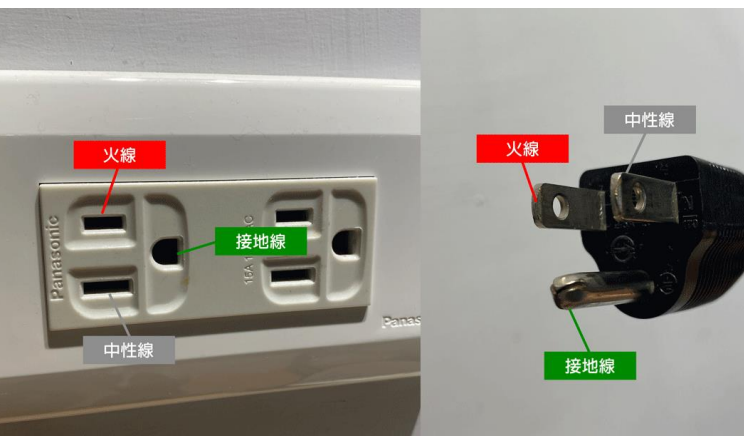

#### 電線顏色各國大不同

| Э                       | 台灣、美國、日本        | 歐盟、英國                                        |
|-------------------------|-----------------|----------------------------------------------|
| 火線                      | 紅色、黑色、聯色、黃<br>色 | 咖啡色、棕<br>色、、、、、、、、、、、、、、、、、、、、、、、、、、、、、、、、、、 |
| 中性線<br>(俗稱水線・中國稱零<br>線) | 白色或灰色           | 藍色                                           |
| 接地線<br>(地線→俗稱丫`斯)       | 綠色              | 黃、綠相間<br>401                                 |

火線/中性線/地線說明

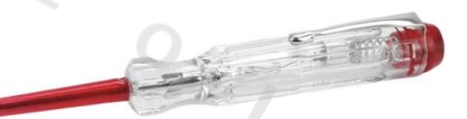

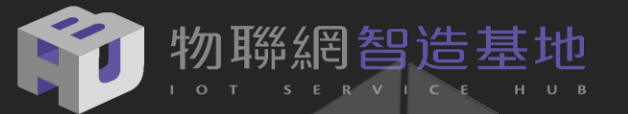

# HUB5168+ 接法

#### 將 HUB 5168+ D10 跳一個 PIN 改接到 板子上的 D0

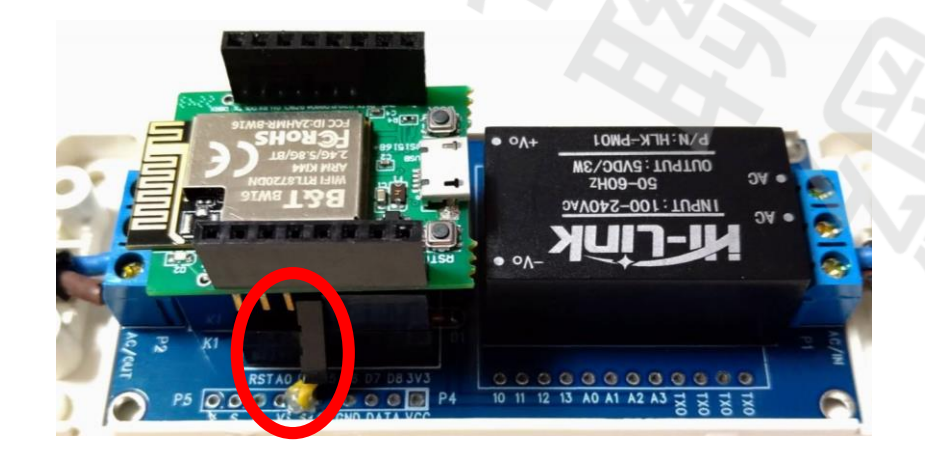

1

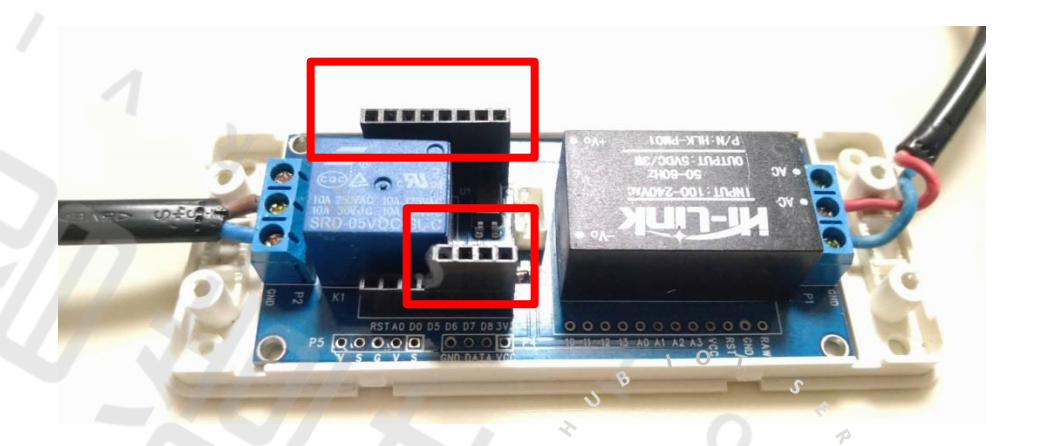

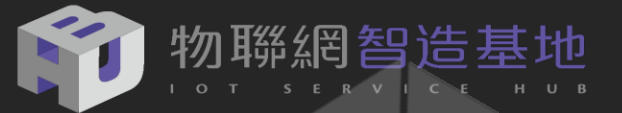

# ESP8266 接法

坊間通用的 ESP8266 (D1 mini) / ESP32 (D1 mini32)可以直接接上

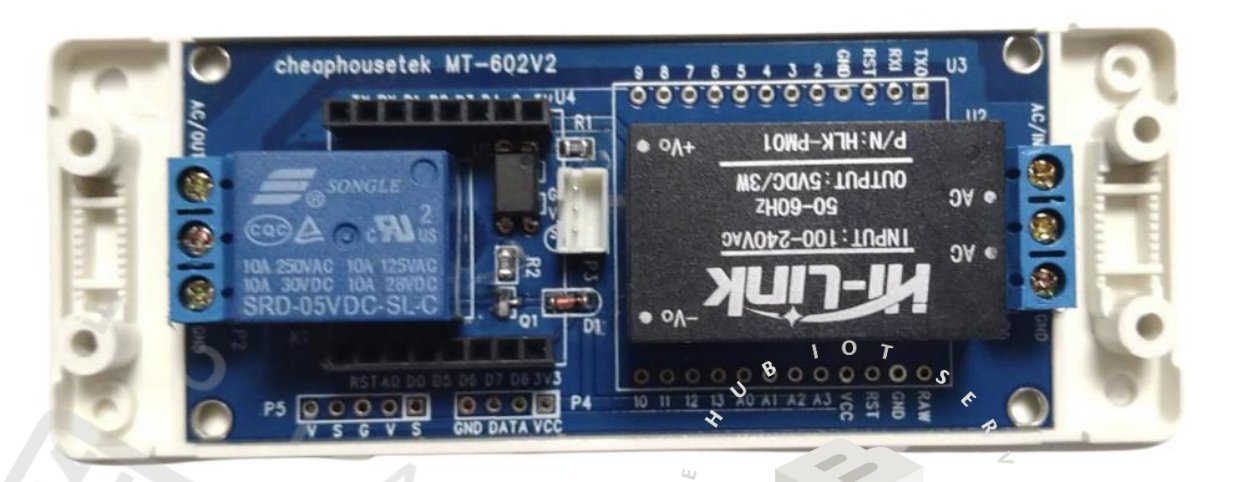

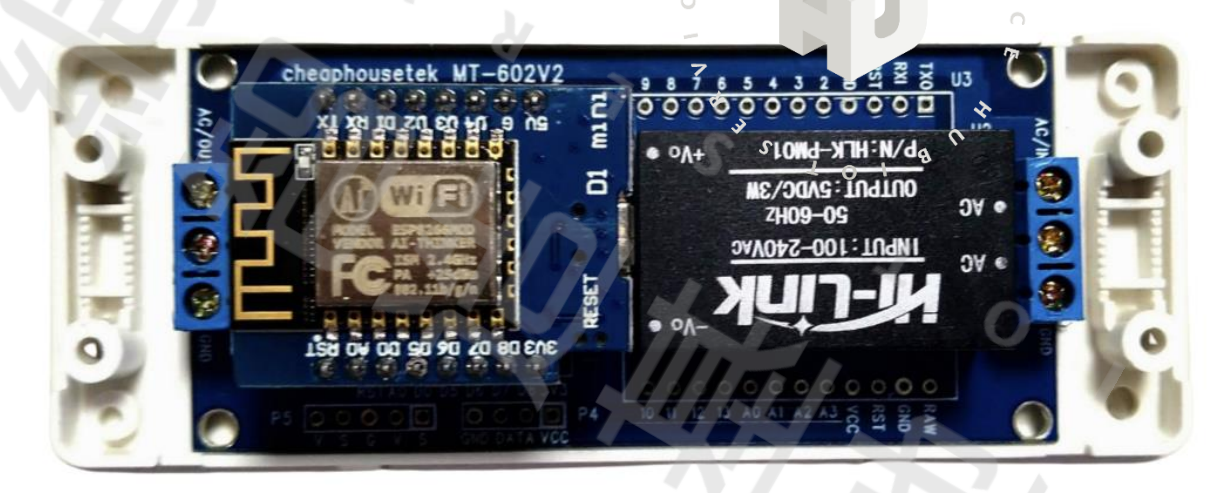

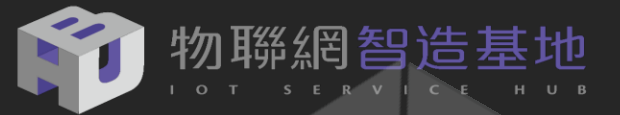

#### DSI5168 環境設定與程式測試

HUB5168+ 開發板繼承了Ameba系列Arduino 相容開發環境函式庫,讓新創團隊公司及maker可以快速上手這款開發板,更可利用Arduino 數以千計的開源函式庫結合各種感測元件,開發出許多的IoT 方面的應用。

以下為大家介紹在Windows 作業系統下安裝HUB5168+ Arduino IDE開發環境:

1. 至以下網址下載Arduino IDE軟體: <u>https://www.arduino.cc/en/Main/Software</u>

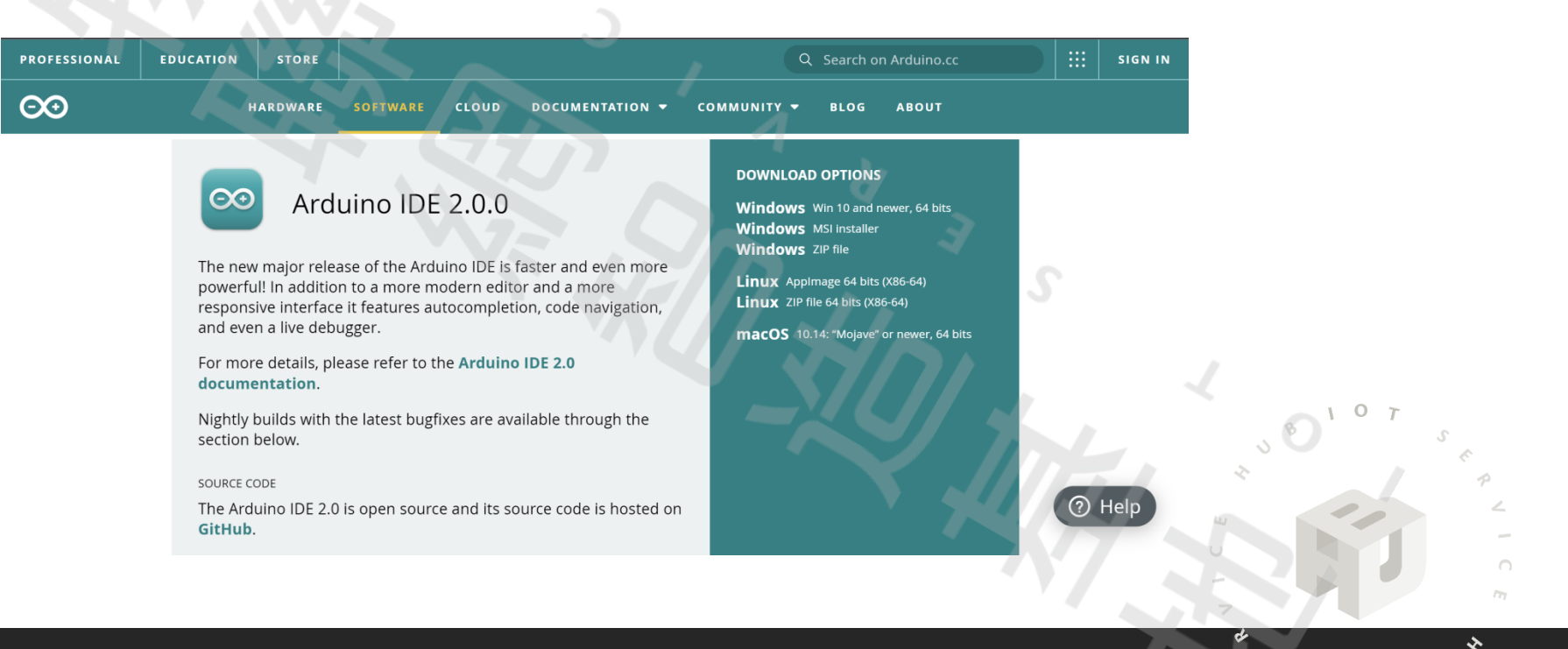

![](_page_13_Picture_0.jpeg)

#### DSI5168 環境設定與程式測試

- 2. 安裝Arduino IDE
- 3. 安裝 Windows Ameba USB 驅動程式

由於DSI5168是基於Ameba ARM MBED Free RTOS SoC硬體開發系統,在Windows下無法自動辨識 USB Driver,需至以下網址下載 ARM MBED CMSIS DAP driver:

https://os.mbed.com/handbook/Windows-serial-configuration

![](_page_13_Figure_6.jpeg)

![](_page_14_Picture_0.jpeg)

#### DSI5168 環境設定與程式測試

然後將 USB 連接 DSI5168插在 Windows的電腦上,執行mbedWinSerial\_16466.exe 驅動程式,即可看到 mbed 的磁碟及新增的Com Port 序列埠

![](_page_14_Figure_3.jpeg)

![](_page_15_Picture_0.jpeg)

# HUB5168+設定Arduino IDE的執行環境

開啟Arduino 程式,選擇【檔案】→【偏好設定 (Preference)】,設定Arduino 工作草稿碼工作目錄:設定額外的開發板管理員網址:

https://github.com/ambiot/ambd\_arduino/raw/master/Arduino\_package/package\_realtek.com\_amebad\_index.json

| 偏好設定                                                  |                                                               | , Xo T |
|-------------------------------------------------------|---------------------------------------------------------------|--------|
| 設定網路                                                  |                                                               | 5 B    |
| <b>草稿碼簿的位置:</b>                                       |                                                               | * *    |
| C:\Users\USER\Documents\Arduino                       |                                                               |        |
| 編輯器語言: System Default                                 | <ul><li>(需要重新殷動 Ardvino)</li></ul>                            | -      |
| 編輯器字型大小: 22                                           |                                                               |        |
| 介面縮放率: ☑ 自動 100 ♣% (需要重新散                             | 動 Arduino)                                                    | 7      |
| Theme: Default theme 🗸 (需要重新啟動 A                      | rduino)                                                       | × *    |
| 顯示詳細輸出: □ 編譯 □ 上傳                                     |                                                               |        |
| 編譯器警告: 無 ~                                            |                                                               | 101    |
| □ 顯示行數                                                | □ 啟用程式碼摺疊功能                                                   |        |
| 🗹 上傳後驗證程式碼                                            | □ 使用外部编辑器                                                     |        |
| 🗹 啟動時檢查有無更新                                           | ☑ 驗證或上傳時先存檔                                                   |        |
| Use accessibility features                            |                                                               |        |
| 額外的開發板管理員網址: https://github.com/Ameba819              | 5/Arduino/raw/master/release/package_realtek.com_ameba_index. | json   |
| 在偏好設定檔裡還有更多設定值可直接編輯                                   |                                                               |        |
| C:\Users\USER\AppData\Local\Arduino15\preferences.txt |                                                               |        |
| (只能在Arduino未執行之時進行編輯)                                 |                                                               |        |
|                                                       |                                                               | 確定取消   |
|                                                       |                                                               |        |

![](_page_16_Picture_0.jpeg)

#### HUB5168+ 設定Arduino IDE的執行環境

在Arduino 功能列選擇【工具】→【開發版】→【開發版管理者】,在上方輸入列輸入 realtek,在畫面上 即可看到 Realtek Ameba Boards (32-bits ARM Cortex-M33)等字樣,可選擇最新版"3.13"按下其右下角的安裝 (install)。

![](_page_16_Picture_3.jpeg)

![](_page_17_Picture_0.jpeg)

#### HUB5168+ 設定Arduino IDE的執行環境

#### 請選擇【開發板:BW16(RTL8720DN)】及【序列埠:COMx】。

| ∞ test | _ntp_dht11_ | i2cOLED   Arduino 1.8.19           |              |                                                          |                             |
|--------|-------------|------------------------------------|--------------|----------------------------------------------------------|-----------------------------|
| 檔案 編   | 輯 草稿碼 工     | 具 說明                               |              |                                                          |                             |
|        |             | 自動格式化                              | Ctrl+T       | 5                                                        |                             |
|        |             | 封存草稿碼                              |              |                                                          |                             |
| test   | _ntp_dht1   | 修正編碼並重新載入                          |              |                                                          | 8 107                       |
| 7      | #inc        | 管理程式庫                              | Ctrl+Shift+I |                                                          | N ( )                       |
| 0      | #ing        | 净別 年 監 控 視 歯                       | Ctrl+Shift+M |                                                          | P P                         |
| õ      | #INC-       | <b>庁</b> 列檔回涿                      | Cur+Snift+L  |                                                          | 190 L                       |
| 9      |             | WiFi101 / WiFiNINA Firmware Update |              |                                                          | -                           |
| 10     | // Se       | ESP32 Sketch Data Upload           |              |                                                          |                             |
| 11     |             | FSP8266 Sketch Data Upload         |              |                                                          | m                           |
| 12     |             | 開發板: "BW16 (RTL8720DN)"            | >            | 開發板管理員                                                   | <sup>о</sup>                |
| 13     | #def        | Auto Upioad Mode: "Disable"        | >            | Ameba ARM (32-bits) Boards                               | S A C                       |
| 11     | #dof        | Erase Flash: "Disable"             | >            | AmebaD ARM (32-bits) Boards                              | AMB21/AMB22 (RTL8722DM/CSM) |
| 14     | #dell       | 序列埠                                | >            | Arduino ARM (32-bits) Boards                             | AMB22 (RTL9722DM_MINI)      |
| 15     | DHT (       | 取得開發板資訊                            |              | Arduino AVR Boards                                       | • BW16 (RTL8720DN)          |
| 16     |             | 燒錄器                                | >            | ESP32 Arduino                                            | ~                           |
| 17     | #def:       | 燒錄Bootloader                       |              | ESP32 Arduino (in sketchbook)                            |                             |
| 18     |             |                                    |              | Seeed SAMD (32-bits ARM Cortex-M0+ and Cortex-M4) Boards | >                           |
| 19     | #ifdef      | E U8X8 HAVE HW SPI                 |              | STM32F1 Boards (Arduino_STM32)                           | >                           |
| 20     | #inclu      |                                    |              |                                                          |                             |
| 21     | #endif      | F                                  |              |                                                          |                             |

![](_page_18_Picture_0.jpeg)

#### 安裝 MQTT Library

#### 在Arduino 功能列選擇【**草稿碼】→【匯入程式庫】→【管理程式庫】中輸** 入 pubsubclient

| ∞ 程式庫管理員                                                                                                    |                                                                                                    |                                                                                                    | × |
|----------------------------------------------------------------------------------------------------|----------------------------------------------------------------------------------------------------|----------------------------------------------------------------------------------------------------|---|
| 類型 全部 · 主題 全部                                                                                                    | v pubsubclient                                                                                                    |                                                                                                    |   |
| PPPOSClient<br>by <b>Igor Levkov</b><br>A client library for gsm ppp p<br>supports ESP32.<br><u>More info</u>                                                                                                    | rotocol. This library can be used to make GET and POST requests and to conne                                                                                                    | ect mqtt with PubSubClient. It                                                                                        | ŕ |
| PubSubClient<br>by Nick O'l eary 版本2.7.0 INS                                                                                                    |                                                                                                    |                                                                                                    |   |
| A client library for MQTT mes<br>receive MQTT messages. It supp<br>Arduino Ethernet Client compati<br>More info<br>選擇版本 	 安裝                                                                                                    | saging. MQTT is a lightweight messaging protocol ideal for small devices. This lorts the latest MQTT 3.1.1 protocol and can be configured to use the older MQT ble hardware, including the Intel Galileo/Edison, ESP8266 and TI CC3000.                                                                                                    | library allows you to send and<br>T 3.1 if needed. It supports all<br>了了一下的一个中心的中心的中心的中心的中心的中心的中心的中心的中心的中心的中心的中心的中心的中 | 8 |
| A client library for MQTT mess<br>receive MQTT messages. It supp<br>Arduino Ethernet Client compati<br>More info<br>選擇版本 安裝<br>PubSubClientTools<br>by Simon Christmann 版本0.4<br>Tools for easier usage of Pub<br>Therefore it's recommended for<br>More info                                       | saging. MQTT is a lightweight messaging protocol ideal for small devices. This lorts the latest MQTT 3.1.1 protocol and can be configured to use the older MQT ble hardware, including the Intel Galileo/Edison, ESP8266 and TI CC3000.  O INSTALLED SubClient Provides useful tools for PubSubClient, however they may consume bowerful microcontrollers like ESP8266.                                      | library allows you to send and<br>T 3.1 if needed. It supports all<br>更新                                              | 8 |
| A client library for MQTT mess<br>receive MQTT messages. It supp<br>Arduino Ethernet Client compati<br>More info<br>選擇版本 安裝<br>PubSubClientTools<br>by Simon Christmann 版本0.4<br>Tools for easier usage of Pub<br>Therefore it's recommended for<br>More info<br>ThingsBoard<br>by ThingsBoard Team | <ul> <li>saging. MQTT is a lightweight messaging protocol ideal for small devices. This lorts the latest MQTT 3.1.1 protocol and can be configured to use the older MQT ble hardware, including the Intel Galileo/Edison, ESP8266 and TI CC3000.</li> <li>O INSTALLED</li> <li>SubClient Provides useful tools for PubSubClient, however they may consume bowerful microcontrollers like ESP8266.</li> </ul> | library allows you to send and<br>T 3.1 if needed. It supports all<br>更新<br>more power and storage.                   | 7 |

![](_page_19_Picture_0.jpeg)

# 程式解說

判斷所用的開發板是否為 ESP8266 或是 HUB5168+,因為引用的 Wi-Fi函示庫及對應的RELAY Pin 有所 不同。

![](_page_19_Picture_3.jpeg)

```
ESP8266_MQTT_Switch §
 1 #if defined (ESP8266)
 2 #include "ESP8266WiFi.h"
 3 #else
 4 #include "WiFi.h"
 5 #endif
 6
 7 #include <PubSubClient.h>
 8
 9 // Pin D0 (ESP8266) or Pin 13 (DSI5168) is the RELAY output pin
10 #if defined (ESP8266)
     int relayPin = D0;
                         // RELAY
11
12 #else
    int relayPin = 13; // RELAY
13
14 #endif
```

![](_page_20_Picture_0.jpeg)

![](_page_20_Figure_1.jpeg)

![](_page_21_Picture_0.jpeg)

![](_page_21_Picture_1.jpeg)

Serial.println("waiting for sync");
for(int i =0 ; i< 3 ; i++)</pre>

// if ( WiFi.status() == WL\_CONNECTED ) {

因為無顯示幕無法得知是否有連線 成功,當連線成功時會 Relay 連續 開關3次作為提醒。 digitalWrite(relayPin,HIGH); delay(500); digitalWrite(relayPin,LOW); delay(500);

0 7

![](_page_22_Picture_0.jpeg)

![](_page_22_Figure_1.jpeg)

![](_page_23_Picture_0.jpeg)

程式解說

# 判斷訂閱資料傳回來的字串 On:開啟 RELAY Off: 關閉 RELAY

if (strcmp(subscribeTopic, topic) == 0) {

```
String getDataStr = "";
for (int i = 0; i < msgLength; i++) {
  getDataStr += (char)payload[i];
} // Payload: [On]
if ( getDataStr == "On" )
  digitalWrite(relayPin, HIGH);
else
  digitalWrite(relayPin, LOW);</pre>
```

![](_page_24_Picture_0.jpeg)